# Comment se connecter à mon compte Télépac ?

# **ETAPE 1 : SE CONNECTER A TELEPAC.**

Se rendre à l'adresse : <u>https://www.telepac.agriculture.gouv.fr/telepac/auth/accueil.action</u>

Vous arrivez sur la page d'accueil de telepac

| Assistance au 0 800 221 371 (appel gratuit) du lundi au vendredi (sauf jours fériés) de 8h à 17h (heures de métropole).        |                                                                                                    |  |  |
|----------------------------------------------------------------------------------------------------|----------------------------------------------------------------------------------------------------|--|--|
| Information<br>Information<br>Information<br>Information<br>Information                                                        | Bienvenue sur le site<br>des téléservices des aides de la PAC                                                                                                    |  |  |
| MENTIONS LÉGALES CONSEILS QUESTION RÉPONSE                                                                                     | IS / CONDITIONNALITÉ FORMULAIRES ET FORMULAIRES ET FORMULAIRES ET NOTICES 2018 NOTICES 2019 NOTICES 2020                                                                                                    |  |  |
| Utilisateur :<br>(numéro pacage pour les agriculteurs)<br>Mot de passe :<br>Connexion<br>Créer un compte ou mot de passe perdu | <ul> <li>FeleDECLARATION DES DEMANDES D'AIDES BOVINES 2020</li> <li>Pour les agriculteurs de la métropole, les télédéclarations 2020 des demandes d'aide aux bovins allaitants (ABA), de l'aide aux bovins laitiers (ABL), des aides aux veaux sous la mère et aux veaux bio (VSLM) sont ouvertes. Les demandes peuvent être déposées sur telepac jusqu'au 15 mai 2020 inclus sans pénalité de retard.</li> <li>Pour les agriculteurs des départements d'outre-mer (Guadeloupe, Guyane, Martinique et Réunion), la télédéclaration 2020 de la demande d'aide au développement et au maintien du cheptel allaitant (ADMCA) est ouverte. La demande peut être déposée sur telepac jusqu'au 15 jusqu'au 2020 inclus sans pénalité de retard.</li> </ul> |  |  |
| Important - Modalités d'accès                                                                                                  |                                                                                                    |  |  |

# ETAPE 2 : RENSEIGNER L'IDENTIFIANT ET LE MOT DE PASSE.

Renseigner dans le champ « Utilisateur » votre numéro PACAGE (9 chiffres commençant par 024).

Renseigner dans le champ « Mot de passe » le mot de passe que vous avez créé lors d'une précédente connexion (il doit comprendre 8 caractères minimum avec des lettres en majuscule et en minuscule et un chiffre ; vous pouvez aussi y avoir mis des caractères spéciaux de type « \$ », « % »...).

Remarque : si vous ne vous êtes pas connectés depuis l'envoi du dernier code telepac, l'application vous demandera de renseigner votre nouveau code telepac<sup>1</sup>. Si vous avez égaré votre code telepac, voir l'étape 3.

## **ETAPE 3 : PREMIERE CONNEXION OU MOT DE PASSE/CODE TELEPAC PERDUS.**

#### 1ère partie : réinitialiser son compte telepac.

Vous n'arrivez pas à vous connecter ? Cliquer sur **>** Créer un compte ou mot de passe perdu

Vous arrivez sur la page :

Le code telepac vous est envoyé une fois par an environ. Il est composé de 3 lettres en minuscule, 1 chiffre et 4 lettres en 1 minuscule. Exemple : aaa2aaaa

Pour des raisons de sécurité, vous devez renseigner tous les champs (1) puis valider (2) :

| Création du compte / mot de passe perdu                                                                                        |                                         |   |  |
|----------------------------------------------------------------------------------------------------|-----------------------------------------|---|--|
| Afin de vous identifier, veuillez compléter les données suivantes                                                              |                                         |   |  |
| N° PACAGE :                                                                                                    | 024079126                               | [ |  |
| Code INSEE du siège de l'exploitation :                                                                                        | 24322                                   |   |  |
| N° SIRET de l'exploitation :                                                                                                   | 000000000000000000000000000000000000000 | 1 |  |
| Date de naissance (ne pas renseigner pour une forme sociétaire) (jj/mm/aaaa) :                                                 | 20/02/2000                              |   |  |
| 5 derniers caractères du RIB/IBAN :                                                                                            | 00000                                   |   |  |
| Code telepac * :                                                                                                    | abc1defg                                |   |  |
| * Ce code vous a été communiqué dans un courrier spécifique.                                                                   |                                         |   |  |
| Attention: il s'agit d'un code confidentiel, qui vous est strictement personnel. Il permet de vous authentifier sans erreur et |                                         |   |  |

sécurise l'accès à vos données ainsi que la signature électronique de vos télédéclarations.

| 2 | ► Valider | ► Annuler |  |
|---|-----------|-----------|--|
|---|-----------|-----------|--|

Si vous avez égaré votre code telepac, vous pouvez le réclamer directement sur le site (3) :

## <u>2ème partie : comment récupérer son code telepac ?</u>

| Création du compte / mot de passe perdu                                                                                        |                                         |  |  |
|----------------------------------------------------------------------------------------------------|-----------------------------------------|--|--|
| Afin de vous identifier, veuillez compléter les données suivantes                                                              |                                         |  |  |
| N° PACAGE :                                                                                                    | 024079126                               |  |  |
| Code INSEE du siège de l'exploitation :                                                                                        | 24322                                   |  |  |
| N° SIRET de l'exploitation :                                                                                                   | 000000000000000000000000000000000000000 |  |  |
| Date de naissance (ne pas renseigner pour une forme sociétaire) (jj/mm/aaaa) :                                                 | 20/02/2000                              |  |  |
| 5 derniers caractères du RIB/IBAN :                                                                                            | 00000                                   |  |  |
| Code telepac * :                                                                                                    | abc1defg                                |  |  |
| * Ce code vous a été communiqué dans un courrier spécifique.                                                                   |                                         |  |  |
| Attention: il s'agit d'un code confidentiel, qui vous est strictement personnel. Il permet de vous authentifier sans erreur et |                                         |  |  |
| sécurise l'accès à vos données ainsi que la signature électronique de vos télédéclarations.                                    |                                         |  |  |
| ► Valider ► Annuler                                                                                                    |                                         |  |  |
| 3 ———— Code telepac perdu ? Contactez votre DDT(M)/DAAF ou demandez-le en ► cliquant ici                                       |                                         |  |  |

# Mais, nous vous conseillons de contacter de préférence votre DDT au 05 53 45 57 00, sinon vous recevrez votre code par courrier (prévoir un délai minimum de 5 jours).

La DDT, pour vous communiquer votre code telepac, vous posera les mêmes questions que celles du site, à savoir, n° PACAGE, code INSEE de la commune du siège de l'exploitation, n° SIRET, date de naissance (hors forme sociétaire), et 5 derniers caractères de RIB/IBAN. Une fois que vous avez renseigné tous les champs (code telepac compris), vous arrivez sur la page :

# <u>3ème partie : renseigner un nouveau mot de passe.</u>

Renseigner alors un mot de passe que vous choisissez (4) et confirmez-le en le réécrivant à l'identique (5). Vous finissez par valider (6).

| N° PACAGE : 999400260                                       | Création du mot de passe                                                                                                    |  |  |  |
|-------------------------------------------------------------|----------------------------------------------------------------------------------------------------|--|--|--|
| PRODUCTEUR DE<br>DEMONSTRATION<br>N° SIRET : 00000000000000 | Lors de vos prochaines connexions sur le site TelePAC, vous devrez vous authentifier en indiquant votre numéro<br>Pacage (qui est votre identifiant) et votre mot de passe. C'est vous qui choisissez votre mot de passe. Précisez<br>le ci-après.                                                                                                    |  |  |  |
|                                                             | Le mot de passe doit :                                                                                                    |  |  |  |
|                                                             | <ul> <li>avoir une longueur minimale de 8 caractères</li> <li>contenir au moins trois des quatre types de cara<br/>caractères spéciaux (&amp;#{([]\@)]}\$£§?!&lt;&gt;) et chiff&lt;/li&gt;     &lt;li&gt;être différent des 5 derniers mots de passe utilis&lt;/li&gt; &lt;/ul&gt;&lt;/td&gt;&lt;td&gt;ctères suivants : lettres minuscules, lettres majuscules,&lt;br&gt;fres&lt;br&gt;és.&lt;/td&gt;&lt;/tr&gt;&lt;tr&gt;&lt;td&gt;&lt;/td&gt;&lt;td&gt;Numéro Pacage (identifiant de connexion) :&lt;/td&gt;&lt;td&gt;999400260&lt;/td&gt;&lt;/tr&gt;&lt;tr&gt;&lt;td&gt;&lt;/td&gt;&lt;td&gt;Mot de passe :&lt;/td&gt;&lt;td&gt;&lt;/td&gt;&lt;/tr&gt;&lt;tr&gt;&lt;td&gt;&lt;/td&gt;&lt;td&gt;Confirmation de la saisie du mot de passe :&lt;/td&gt;&lt;td&gt;······ 5&lt;/td&gt;&lt;/tr&gt;&lt;tr&gt;&lt;td&gt;&lt;/td&gt;&lt;td&gt;Attention - Conservez soigneusement votre mo&lt;br&gt;prochaines connexions.&lt;/td&gt;&lt;td&gt;t de passe car il vous sera demandé lors de vos&lt;/td&gt;&lt;/tr&gt;&lt;tr&gt;&lt;td&gt;&lt;/td&gt;&lt;td&gt;Si vous le perdez, vous aurez toutefois la possi&lt;/td&gt;&lt;td&gt;bilité de recréer un compte comme s'il s'agissait de votre&lt;/td&gt;&lt;/tr&gt;&lt;tr&gt;&lt;td&gt;&lt;/td&gt;&lt;td&gt;premiere connexion a TelerAC.&lt;/td&gt;&lt;td&gt;6 Valider&lt;/td&gt;&lt;/tr&gt;&lt;/tbody&gt;&lt;/table&gt;</li></ul> |  |  |  |

Vous arrivez directement dans l'accueil de votre compte telepac :

| MINISTÉRE<br>DE L'AGRICUTURE<br>TOTELLE<br>L'ALIMENTATION                                                                                                    | Assistance au 0 800 221 371 (appel gratuit                                                                                                    | ) du lundi au vendredi (sauf jours fériés<br>Bienvenue sur le<br>des téléservices                                      | ) de 8h à 17h (heures de métro<br>e site<br>des aides de l      | Déconnexion                                    |
|----------------------------------------------------------------------------------------------------|----------------------------------------------------------------------------------------------------|----------------------------------------------------------------------------------------------------|-----------------------------------------------------------------|------------------------------------------------|
| MENTIONS LÉGALES CONSI                                                                                                    | EILS QUESTIONS / CONDI<br>RÉPONSES                                                                                                    | TIONNALITÉ FORMULAIRES ET<br>NOTICES 2018                                                                              | FORMULAIRES ET<br>NOTICES 2019                                  | FORMULAIRES ET<br>NOTICES 2020                 |
| N° PACAGE : 999400260<br>PRODUCTEUR DE<br>DEMONSTRATION<br>N° SIRET : 000000000000<br>Dernière connexion le 28/03/2018 à 13:41:11<br>► Modifier votre mot de passe | <ul> <li>• La télédéclaration des demandes d'a<br/>veaux sous la mère et aux veaux bio<br/>jusqu'au 15 mai 2020 inclus sans pé</li> </ul>            | ES D'AIDES BOVINES 2020<br>ide aux bovins allaitants (ABA), d<br>(VSLM) pour 2020 est ouverte. Le<br>nalité de retard. | e l'aide aux bovins laitiers<br>es demandes peuvent être        | (ABL), des aides aux<br>e déposées sur telepac |
| Téléprocédures         > Dossier PAC 2020         > Aides VSLM 2020         > ADMÉRI 2020                                                                          | <ul> <li>TELEDECLARATION DES DEMANDE</li> <li>La télédéclaration des demandes d'a<br/>2020. Vous pouvez maintenant const</li> </ul>                  | ES D'AIDES OVINES ET DE L'A<br>ides ovines (AO) et de l'aide capr<br>ulter votre télédéclaration déposé                | DE CAPRINE 2020<br>ine (AC) pour 2020 est fer<br>e sur telepac. | mée depuis le 26 février                       |
| <ul> <li>&gt; ABA/ABL 2020</li> <li>&gt; Aides ovines 2020</li> <li>&gt; Aide caprine 2020</li> <li>Mes données et documents</li> </ul>                            | Telepac sur mobile<br>Installez l'application telepac mobile su<br>Vous recevrez directement sur votre mo<br>PAC ou de l'arrivée d'un nouveau courri | v votre smartphone ou votre table<br>obile des messages vous informa<br>er de la DDT(M).                               | ette Androïd.<br>nt <b>en temps réel</b> du vers                | ement de vos aides                             |
|                                                                                                    | Vos relevés de paiement et vos courrier                                                                                                    | s seront disponibles sur le mobile                                                                                     | e et vous pourrez les cons                                      | ulter immédiatement.                           |

Nouveau dans votre espace Données et documents

Et vous choisissez la télédéclaration que vous souhaitez faire en cliquant dessus...